## 打分控制台 (KS-MONSTER) 软件升级说明

- 1. 准备一个 U 盘。
- 2. 在 U 盘中创建一个名为 "upgrade" 的子目录文件夹。

📕 upgrade

2020/11/11 14:06

3. 从下面的链接中下载升级包,并将其保存在U盘中的 "upgrade" 目录中。 http://www.kazovision.com/sports/ultrascore/download/upgrade\_ks-gc18/

| KS-MONSTER + KS-GC18 升级包 |                                        |                |  |  |
|--------------------------|----------------------------------------|----------------|--|--|
| KS-MONSTER               | 日期: 2020.11<br>大小: 7.35 MB             | 📕 monster.mug  |  |  |
| KS-GC18                  | 日期: 2020.11<br>大小: 27.07 MB            | 🚯 touchpad.exe |  |  |
|                          | Π                                      |                |  |  |
| U盘(E:) > upgrad          | de 🗸                                   |                |  |  |
| U 盘 (E:) > upgrad        | de                                     |                |  |  |
| U 盘 (E:) > upgrad        | de<br>nonster.mug<br>MUG 文件            |                |  |  |
| U 盘 (E:) > upgrad        | de<br>nonster.mug<br>MUG 文件<br>'.34 MB |                |  |  |

4. 插入升级优盘前,需要确保系统处于运行中,不能关机状态下插入优盘再启动。

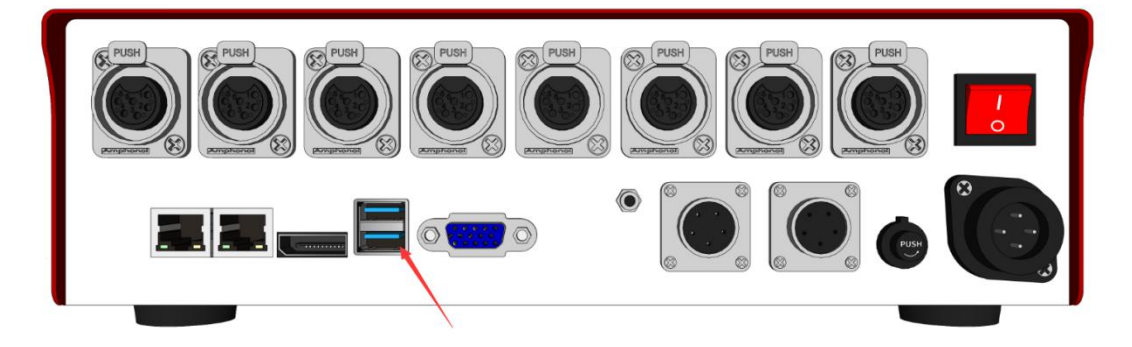

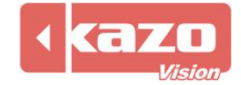

5. 打开 monster 插入 U 盘之后, 可以看到 Monster 液晶屏幕字样由 "UPGRADING…" 变为 "RESTARTING…", 说明系统已经更新成功,正在重启,重启时间约一分钟。

| UPGRADING                        |
|----------------------------------|
| RESTARTING                       |
|                                  |
| MAIN 1 SW: 0.01<br>192.168.0.210 |

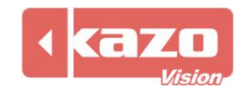

## 打分控制台 (KS-GC18) 软件升级说明

1. 将终端 GC18 接入网络。

2. 将鼠标和键盘接入 GC18 的 USB 口。

3. 如果当前"touchpad"程序正在运行,请先退出应用程序。

4. 打开浏览器, 输入下载地址, 保存 "touchpad" 升级包后进行安装即可升级成功。 https://www.kazovision.com/sports/ultrascore/download/upgrade ks-gc18/?lang=eng

| KS-MONSTER + KS-GC18 升级包 |                             |                |
|--------------------------|-----------------------------|----------------|
| KS-MONSTER               | 日期: 2020.11<br>大小: 7.35 MB  | monster.mug    |
| KS-GC18                  | 日期: 2020.11<br>大小: 27.07 MB | 🚯 touchpad.exe |

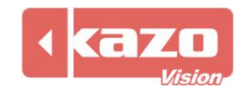